#### Зеленцов И.А.

#### Учебно-практические занятия по распознаванию древнерусской скорописи

# 1 Введение

В настоящее время важной задачей в вопросе сохранения культурного наследия страны является перевод памятников письменности в цифровую форму. Существует два способа цифрового представления письменного документа: цифровое растровое изображение документа, полученное путём его сканирования, а также электронный текст документа. Автоматизация процесса получения электронных документов второго вида решается использованием систем оптического распознавания (OCR). Однако, если речь идёт о таком классе документов, как древнерусская скоропись, применение современных систем распознавания оказывается невозможным. Это связано и с языком рукописей, претерпевшего к сегодняшнему дню значительные изменения, и со способом письма, принципиально отличного от типографской печати. Отсюда возникает необходимость разработки специализированной системы распознавания.

homb anome strand hotrolog шоти гать ба ивашения

Целью предлагаемых учебно-практических занятий является введение обучающегося в задачу распознавания древнерусских скорописных документов XVI-XVII вв. Выполнение заданий позволяет на практике изучить особенности рассматриваемых текстов, получить представление о характере процесса их распознавания и возможных трудностях. Кроме того, в результате выполнения заданий формируется материал, пригодный для использования в качестве экспериментальной базы при разработке системы распознавания.

## 2 Состав рабочих материалов

Рабочие материалы организованны следующим образом:

- fonts
  - \*.ttf
    - images
      - 1.bmp
      - 2.bmp
- •
- texts
  - 1.rtf2.rtf
  - 2.101
- Методические материалы
  - Шаблон
    - letters
      - A
        - ...
        - Ять
    - words
  - Задание.doc

Каталог images содержит изображения сканированных страниц скорописных томов в формате BMP (RGB). Каждая страница представлена в отдельном файле, имеющем название <номер\_страницы>. bmp.

Каталог texts содержит файлы в формате RTF, в которых представлены тексты, изображённые на соответствующих изображениях из каталога images.

В каталоге методические материалы представлены различные вспомогательные материалы. Подкаталог Шаблон содержит скелет иерархии каталогов, необходимых для выполнения заданий.

# 3 Порядок выполнения работы

#### 3.1 Подготовка

Перед выполнением работы рекомендуется установить в операционной системе шрифты из каталога fonts. Тексты из каталога texts рекомендуется просматривать в начертании шрифта IzhitsaC.

Для каждой обрабатываемой страницы необходимо создать каталог, называемый соответствующим номером страницы. Далее этот каталог называется рабочим. В рабочий каталог копируется содержимое каталога Методические материалы\Шаблон. Кроме того, в корне рабочего каталога необходимо создать документ Adobe Photoshop с именем <номер\_страницы>.psd. В этом документе в слое с названием Изображение должно располагаться обрабатываемое изображение из файла images\<номер\_страницы>.bmp. Исходное изображение необходимо отфильтровать по порогу 196 и перевести в режим 1-битного кодирования цвета.

## 3.2 Задание 1

Из исходного изображения в слое Изображение необходимо выделить фрагменты, содержащие отдельные слова текста. Для идентификации слов рекомендуется пользоваться текстом, представленным в файле texts\<номер\_страницы>.rtf. Следует обращать внимание на то обстоятельство, что некоторые буквы могут иметь надстрочное написание. В текстах каталога texts надстрочные буквы выделены курсивом. Знаки препинания следует оставлять без внимания. Однобуквенные слова обрабатываются наряду с прочими.

Выделение слова в слое Изображение должно производиться прямоугольной областью. Выделенный фрагмент должен включать в себя все элементы начертания слова. Допускается небольшое расстояние (2-5 пикселей) от крайних точек начертания слова до границ области выделения. Присутствие элементов других слов в области выделения допускается.

Каждый выделенный фрагмент-слово необходимо скопировать в отдельный слой, название которого должно представлять собой порядковый номер слова на странице. Размер и позиция слоя должны соответствовать размеру и позиции фрагмента в общем изображении. Для слова, имеющего перенос на новую строку, следует создать слой, состоящий из двух фрагментов изображения слова, причем фрагменты должны располагаться на тех же позициях, что и в исходном изображении (т.е. перенос фрагментов для «склейки» на данном этапе не требуется). Для слова, имеющего перенос на новую страницу, необходимо выделить лишь тот фрагмент, который располагается на данной странице.

## 3.3 Задание 2

В каждом слое, полученном при выполнении задания 1, необходимо выделить изображения отдельных букв. Для идентификации букв в слове также рекомендуется пользоваться текстовым представлением страницы.

Аналогично выделению слов, буквы должны выделяться прямоугольной областью. Выделение должно включать в себя все элементы начертания символа, при этом допускается присутствие элементов других букв.

Каждый выделенный фрагмент-буква должен быть скопирован в отдельный слой, вложенный в слой фрагмента-слова, и должен именоваться порядковым номером буквы в данном слове.

## 3.4 Задание 3

Каждый слой-слово необходимо скопировать во временное изображение. Во временном изображении необходимо выполнить следующие действия:

- Если слой состоит более чем из одного фрагмента (т.е. выделенное слово имело перенос), необходимо соединить фрагменты для получения целостного изображения слова;
- Удалить элементы других слов, попавшие в данный фрагмент. Удалению должны подвергаться только те элементы других слов, которые не соприкасаются с элементами данного слова;
- Увеличить размер изображения так, чтобы расстояние между крайними точками изображения слова и границами изображения составляло не менее 5 пикселей;
- Сохранить полученное изображение в файле
  рабочий\_каталог>\words\<имя\_файла>.bmp,
  где

<имя\_файла> = <номер\_страницы>-<номер\_слова>,

а <номер\_слова> соответствует названию слоя, из которого получено данное изображение, т.е. является порядковым номером слова на странице.

*Hanpumep:* после обработки шестого слова текста из исходного изображения images\34.bmp должен быть получен файл

<padoчий\_каталог>\words\34-6.bmp

Для каждого слоя-буквы необходимо выполнить аналогичные действия, скопировав слой в отдельное изображение:

- Удалить элементы других букв, попавшие в данный фрагмент. Удалению должны подвергаться только те элементы других букв, которые не соприкасаются с элементами данной буквы;
- Увеличить размер изображения так, чтобы расстояние между крайними точками изображения буквы и границами изображения составляло не менее 5 пикселей;
- Сохранить полученное изображение в файле <paбочий\_каталог>\letters\<название\_буквы>\<имя\_файла>.bmp,

где

<название\_буквы> соответствует букве на полученном изображении;

<имя\_файла> = <номер\_страницы>-<номер\_слова>-<номер\_буквы>

Например: На странице 15 (images\15.bmp) в пятом по порядку слове третьей буквой является буква К. Тогда в результате обработки данной буквы должен быть получен файл

<padoчий\_каталог>\letters\K\15-5-3.bmp

Примечание: сохраняемые изображения должны быть в режиме 1-битного кодирования цвета.

#### 3.5 Выходные данные

В результате выполнения всех заданий для конкретной страницы (на примере обработки изображения 1.bmp) должен быть получен каталог с именем «1» следующего содержания :

1 ٠ letters • ٠ Α 1-1-1.bmp • 1-1-2.bmp • • . . . 1-5-3.bmp . . . Б . . . . . . . . • Ять . . . words . 1-1.bmp• 1-2.bmp ٠ • . . . 1-5.bmp• • . . . 1.psd •

#### 3.6 Дополнительные материалы

- 1. http://www.vgd.ru/STORY/skoropis.htm (в особенности главы 3, 4, 9);
- 2. Черепнин Л.В. Русская Палеография М., 1956 г. глава 4, §4